## **<u>1. Configuration Amline pour fonctionner avec MyCareNet</u>**

A. créer le fichier Mycarenet.log dans le data

B. Installer le Framework .Net

Exécuter le fichier Net40setup.exe qui se trouve sur le site d'amline (page Télécharger). Faire suivant.... (si il est déjà installé, il propose réparer ou désinstaller. Ne rien faire !)

|                                                                                                    | Accueil Télécharger                                        | Contact                                                             | Outil                                  | Accès Backup                                                                          |  |
|----------------------------------------------------------------------------------------------------|------------------------------------------------------------|---------------------------------------------------------------------|----------------------------------------|---------------------------------------------------------------------------------------|--|
| AMLINE                                                                                                    |                                                            |                                                                     |                                        |                                                                                       |  |
| ogiciel MRPA-MRS-CS-CSJ                                                                                         |                                                            |                                                                     |                                        |                                                                                       |  |
| Contra D                                                                                                    | Mise à jour                                                |                                                                     |                                        |                                                                                       |  |
| The Stand                                                                                                    | Version                                                    | Nom du fichier                                                      | Taille                                 | Date                                                                                  |  |
|                                                                                                    | 06.02.024 Production<br>(Manuel AmlineNews ci-<br>dessous) | Amline.msi                                                          | 13.8 Mo                                | 09/05/2011 11:12                                                                      |  |
|                                                                                                    |                                                            |                                                                     |                                        |                                                                                       |  |
|                                                                                                    | 06.02.026 BETA                                             | Amline.msi                                                          | 13.76 Mo                               | 31/05/2011 21:53                                                                      |  |
| 6/6/2011, 11:52:38                                                                                              | 06.02.026 BETA                                             | Amline.msi                                                          | 13.76 Mo                               | 31/05/2011 21:53                                                                      |  |
| 6/6/2011, 11:52:38<br>Autres Informations                                                                       | 06.02.026 BETA                                             | Amline.msi<br>Runti                                                 | 13.76 Mo                               | 31/05/2011 21:53                                                                      |  |
| 6/6/2011, 11:52:38 Autres Informations Liens utiles                                                             | 06.02.026 BETA                                             | Amline.msi<br><b>Runti</b><br>Nom du fichier                        | 13.76 Mo                               | 31/05/2011 21:53                                                                      |  |
| 6/6/2011, 11:52:38<br>Autres Informations<br>Liens utiles<br>INAMI :<br>INAMI : textes légaux<br>Région Wallone | 06.02.026 BETA                                             | Amline.msi<br>Runti<br>Nom du fichier<br>setup.exe                  | 13.76 Mo<br>ime<br>faile<br>59.23 Mo   | Date<br>12/07/2010 10:56                                                              |  |
| 6/6/2011, 11:52:38<br>Autres Informations                                                                       | 06.02.026 BETA Version Runtime Amline .Net Framework 4.0   | Amine.msi<br>Runti<br>Nom du fichier<br>setup.exe<br>Net40setup.exe | 13.76 Mo<br>ime<br>59.23 Mo<br>0.85 Mo | 31/05/2011 21:53           Date           12/07/2010 10:56           22/12/2010 10:13 |  |

C. Installer les dll MyCareNet pour Amline (Page Télécharger du site d'amline) Faire suivant suivant...

| .Net Framework 4.0               | Net40setup.exe      | 0.85 Mo | 22/12/2010 10:13 |  |
|----------------------------------|---------------------|---------|------------------|--|
| Fichier MyCareNet pour<br>Amline | amlinemycarenet.msi | 1.23 Mo | 06/06/2011 11:45 |  |

à installer dans le même répertoire qu'Amline.

## 2. Installation du lecteur de carte identité

**A. Premièrement et Important** : le lecteur ne doit pas être branché et il ne doit pas y avoir de carte d'identité à l'intérieur.

B. Ensuite, installation logiciel

Cela dépend du lecteur envoyé (bleu ou blanc).

**B.1.** Pour les premiers lecteurs (<u>bleu</u>), il faut se rendre sur <u>www.belgeid.be</u> et cliquer « Programme de commande du lecteur de cartes »

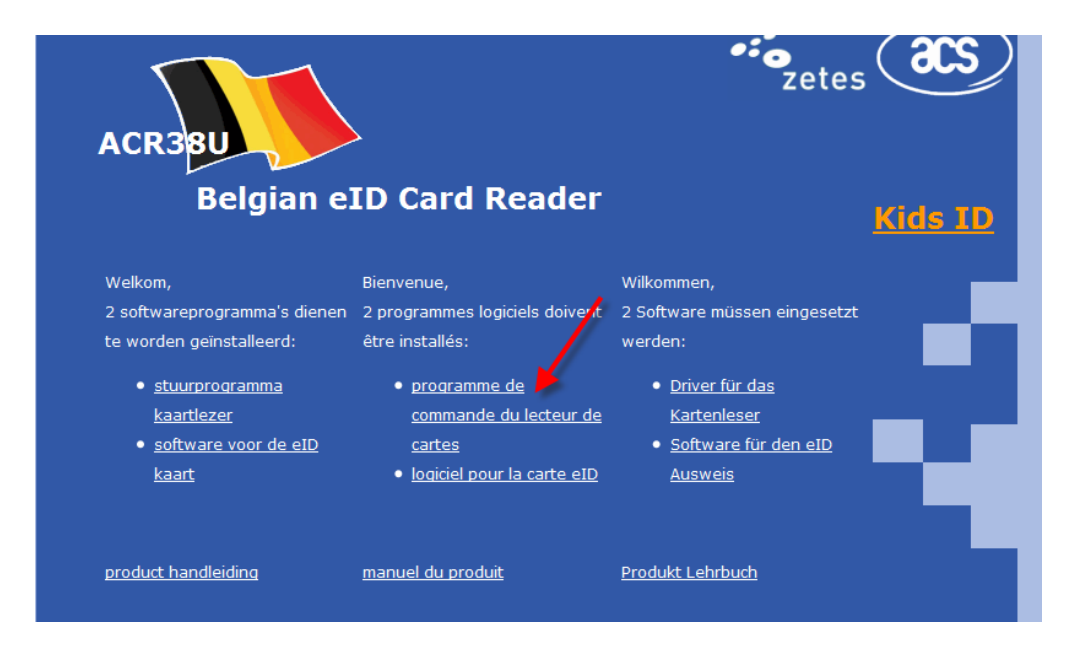

Il faut choisir les bons drivers (en général suivre la flèche rouge) (si vous avez un système en 64 bits, prenez celui juste ne dessous)

| Drivers for A | CR38                           |                                                                                                    |         |           |       |
|---------------|--------------------------------|----------------------------------------------------------------------------------------------------|---------|-----------|-------|
| Release Date  | Drivers                        | OS Support                                                                                                    | Version | File Size | Notes |
| USB Interface |                                | -                                                                                                    |         |           |       |
| 27/02/2009    | MSI Installer for PC/SC Driver | Win Co, Win ME                                                                                                    | 1.1.2.0 | 5 MB      | 5     |
| 27/02/2010    | MSI Installer for PC/SC Driver | Win 2000, Win XP, Win<br>Vista, Win 7, Win Server<br>2003, Win Server 2008                                                                    | 1.1.2.0 | 3 MB      |       |
| 27/02/2010    | MSI Installer for PC/SC Driver | Win XP x64, Win Vista<br>x64, Win 7 x64, Win<br>Server 2003 x64, Win<br>Server 2008 x64, Win<br>Server 2008 R2 x64                            | 1.1.2.0 | 1 MB      |       |
| 27/02/2010    | PC/SC Drivers                  | Win98, Win ME, Win<br>2000, Win XP, Win XP<br>x64, Win Vista, Win<br>Vista x64, Win 7, Win 7<br>x64, Win Server 2003,<br>Win Server 2003 x64, | 1.1.2.0 | 231 KB    |       |

Enregistrer le fichier dans un répertoire facile à retrouver

| Windows Internet Explorer                                                                              |
|----------------------------------------------------------------------------------------------------|
| Que voulez-vous faire avec<br>ACR38_MSI_Winx86_1120_P.zip ?<br>Taille : 2,81 Mo<br>De : www.acs.com.hk |
| Ouvrir<br>Le fichier ne sera pas enregistré automatiquement.                                           |
| ➔ Enregistrer                                                                                          |
| → Enregistrer sous                                                                                     |
| Annuler                                                                                                |

Extraire le contenu de l'archive (Dézipper). Et exécuter le setup.exe

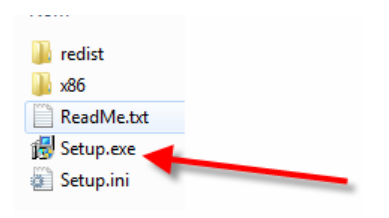

Acceptez les paramètres par défaut (Ok, Suivant,....)

## B.2. Commun aux deux lecteurs de carte d'identité

Rendez-vous sur le site de <u>www.eid.be</u> et cliquer sur Eid Quickinstall (flèche rouge)

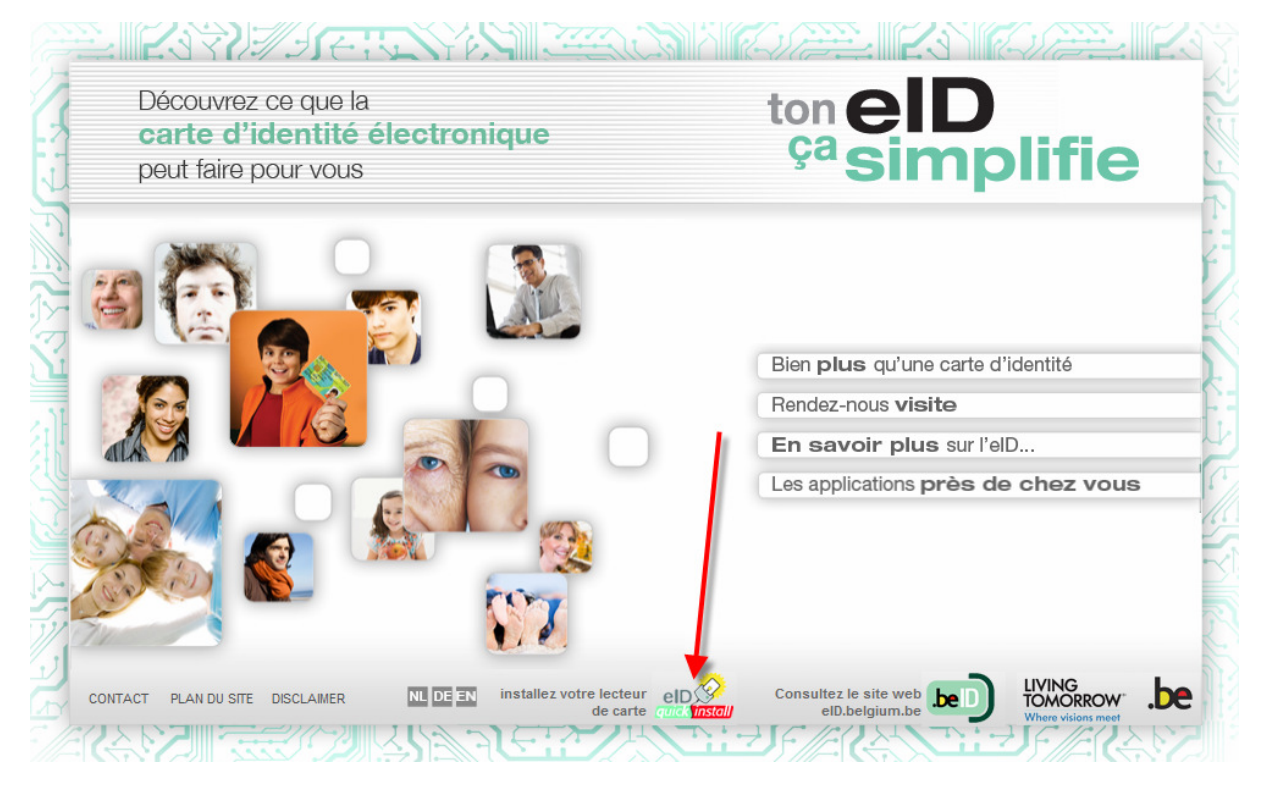

Ensuite cliquer sur l'image eID Quick install windows

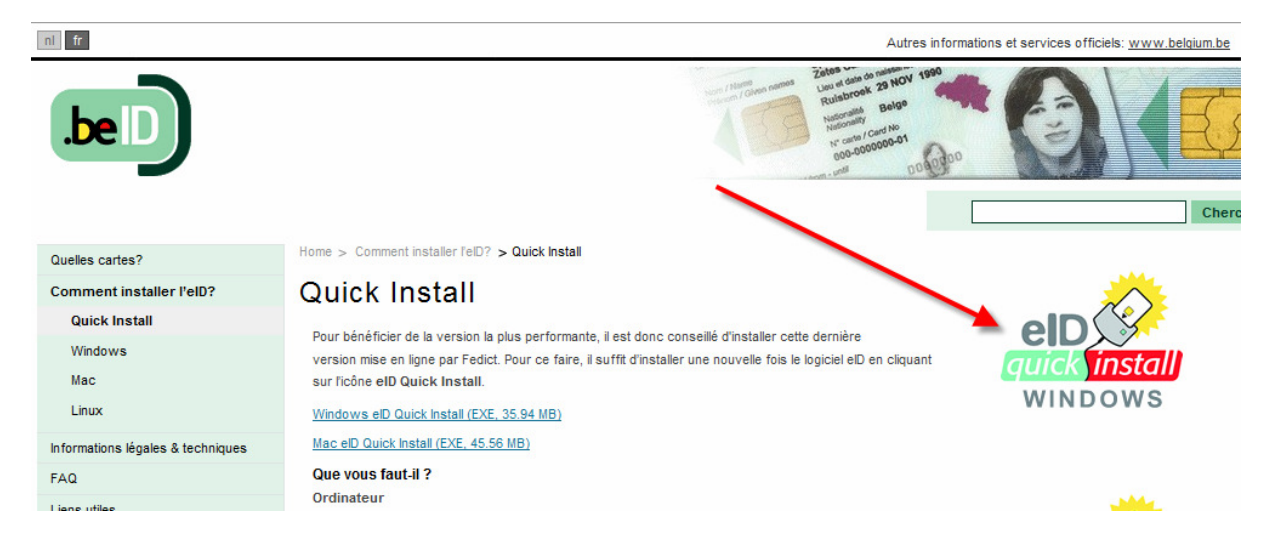

Exécuter le fichier

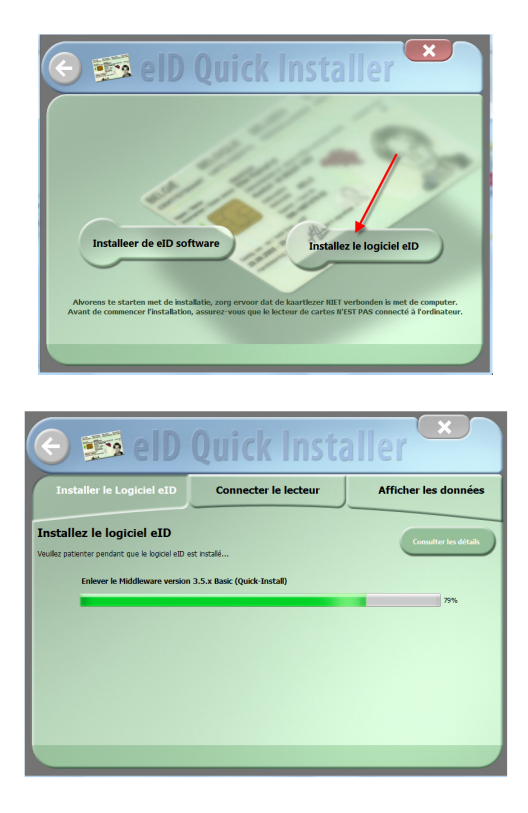

Connectez le lecteur quand le logiciel d'installation vous le demande

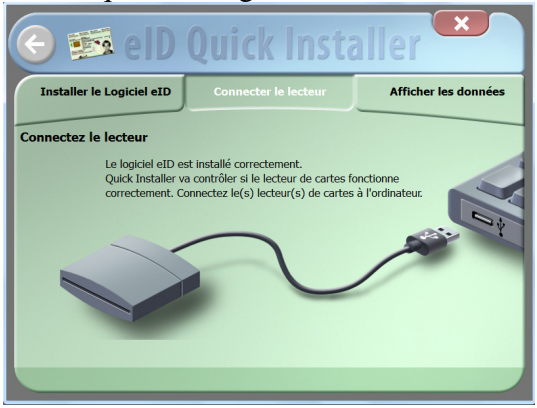

Une fois le lecteur branché vous obtenez l'écran suivant. Insérez votre carte d'identité.

| 📀 🎫 elD Quick Installer 💌      |                                   |                      |  |  |  |
|--------------------------------|-----------------------------------|----------------------|--|--|--|
| Installer le Logiciel eID      | Connecter le lecteur              | Afficher les données |  |  |  |
| Lire la carte                  | Lire la carte                     |                      |  |  |  |
| Introduce Introduces Incartes. | carte d'identité électronique dan | is le lecteur de     |  |  |  |

Si tout est ok vous pourrez consulter les informations contenues dans la carte.

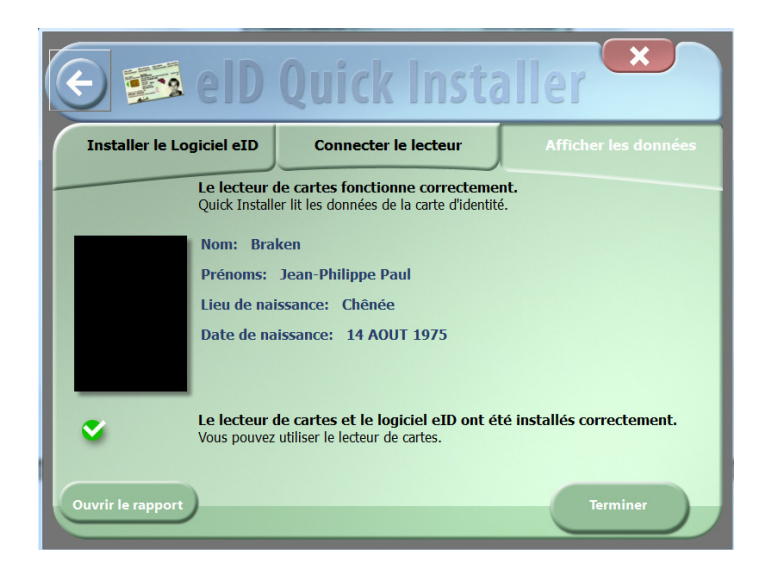

L'installation du lecteur de carte est terminée.